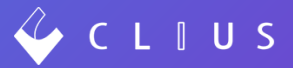

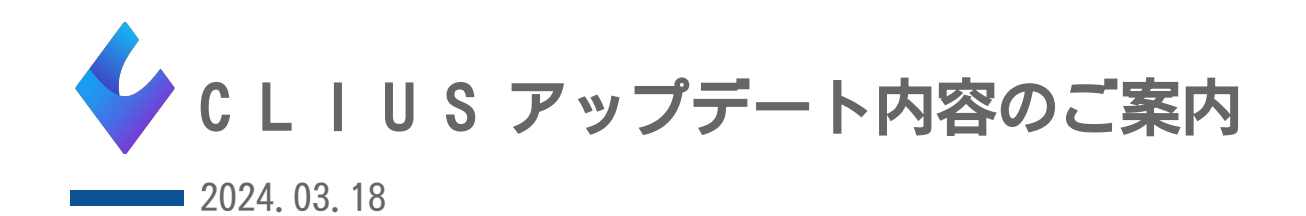

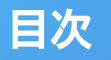

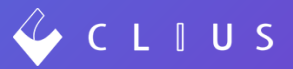

#### カルテ機能追加

- 1. 外用薬を内服薬として算定できるようにする(<u>P4</u>)
- 2. 会計後の保険変更に対応(<u>P9</u>)

機能改修

3. 機能改修(P13)

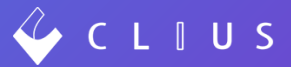

## カルテ機能追加

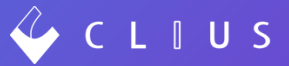

外用薬を内服薬として処方することができるようになりました。 ※機能を利用するにはORCA点数マスタの設定が必要です。 本機能の実装に伴って、点数付加2マスタの新設をおこないました。

例) 【SPトローチ0.25mg「明治」】を頓服薬として処方する。

#### <設定方法>

①ORCA画面「91マスタ登録」→「102点数マスタ」→薬剤を検索し、一番新しい有効年月日の行を選択して 「確定」します。

| 通常      |                  |    |           |           |         |      |       |
|---------|------------------|----|-----------|-----------|---------|------|-------|
|         |                  | 番号 | 有効開始年月日   |           | 有効終了年月日 |      |       |
| 診療行為コード | 620509501        | 01 | 00000000  | H22. 3.31 |         |      |       |
|         |                  | 02 | H22. 4. 1 | H24. 3.31 |         |      |       |
|         | SPトローチ0.25mg「明治」 | 03 | H24. 4. 1 | H29. 3.16 |         |      |       |
|         |                  | 04 | H29. 3.17 | R 1. 9.30 |         |      |       |
| 選択番号    |                  | 05 | R 1.10.1  | R 2. 3.31 |         |      |       |
|         |                  | 06 | R 2. 4. 1 | 99999999  |         |      |       |
|         |                  |    |           |           |         |      |       |
| 戻る      | クリア 前回CD リスト     | -1 | 期限比       | 7置換       | 検索      | ユーザー | <br>硝 |

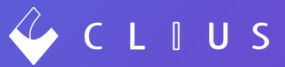

#### ②内服算定を「1内服として算定可」に変更し、登録します。

| 620509501   | SPトローチ0.25mg「明治」        | R 2. 4. 1     | 99999999     |       |          |              |          |
|-------------|-------------------------|---------------|--------------|-------|----------|--------------|----------|
| 有効年月日       | R 2. 4. 1 ~ 99999999    |               |              |       |          |              |          |
| 力ナ名称        | SPトローチ0.25MGメイジ         |               |              |       | 公表順序番号   |              | 27316000 |
| 漢字名称        | SPトローチ0.25mg「明治」        |               |              |       | 薬価基準     | 2399710E1046 |          |
| 単位コード       | 016 錠 🔹 💙               | ユーザー単位        |              | エラー処理 | S XIINS  | 0 投与量        | 0        |
| 麻毒          | 0なし 🗸                   | 内服算定          | 1 内服として算定可 🗸 | 下限・   | 上限年齡 投与量 | 投            | 与量(頓服)   |
| 神経破壊剤       | 0なし 🗸                   | 22-25年        | 0なし          | 1 00  | 00       | 0            | 0        |
| 生物学的製剤      | 0なし 🗸                   | 心里隔束<br>一般名記載 | 0記載しない       | 2 00  | 00       | 0            | 0        |
| 造影剤         | 0なし 🗸                   | 単位            |              | 3 00  | 00       |              | 0        |
| 注射容量        | 0 規格単位数 0               | 換算値           | 0            | 5 00  | 00       | 0            | 0        |
| 薬剤          | 6外用薬                    |               |              | 6 00  | 00       | 0            | 0        |
| 剤型          | 0 散剤、顆粒剤(細粒剤)、液剤以外      | 分類区分          |              | 7 00  | 00       | 0            | 0        |
| 長期投与        | 0                       | 全数量記載区分       |              | 8 00  | 00       | 0            | 0        |
| 後発医薬品       | 3 先発なし後発医薬品(加算対象)       | 数量換算単位        | V            | 9 00  | 00       | 0            | 0        |
| 商品名等関連      | 00000000                | 数量換算值         | 0            | 10 00 |          |              | 0        |
| 湿布薬関係       | 0 [ 0 g 0 枚] [ 0 g 0 枚] | 連携用薬価基準       |              | 月上限回数 | 月総投与量    | 1            | 0        |
| 経過措置品目移行コード | 標準<br>自院                |               |              |       |          |              | ]        |
| 戻る          | 削除 入                    | "カCD          |              |       | ユーザー     |              | 登録       |

③CLIUS 設定→マスタ設定→「点数付加2マスタ」を更新します。

| 🐓 C L I U S          | 白 セット管理  | <b>公司</b> 在宅診療 | 🖾 予定一覧    | 🔂 予約一覧 | ♀、受付一覧 | ② 🗕 医師太郎: 🕯 | tforRouteクリニック/ドーナツ医療会 ▼ |
|----------------------|----------|----------------|-----------|--------|--------|-------------|--------------------------|
| 設定                   |          |                |           |        |        |             |                          |
| マスタ設定                | マスタ設定    |                |           |        |        |             |                          |
| ブラウザ固有設定             | 名称       |                | マスタ更新日    |        |        | ローカル更新      |                          |
| クリニック全体設定            | 検査分類マスタ  |                | 2024 01-0 | 9      |        | 更新          | 2024-01-09               |
| シェーマ画像<br>オーダーチェック設定 | 点数付加マスタ  |                | 2023-08-3 | 15     |        | 更新          | 2023-<br>08-15 リセット      |
| 薬用量機能設定              | 点数付加2マスタ |                | 2024-03-0 | )5     |        | 更新          | 2024-<br>03-05 リセット      |
|                      |          |                |           |        |        |             |                          |

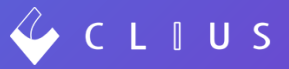

#### <カルテ入力方法>

①患者カルテ画面にて薬剤を検索します。
 カルテ入力後に薬剤にカーソルを合わせると(内服算定可能)と表示します。
 用法設定後、便宜上入れた薬剤は「★」で削除してください。

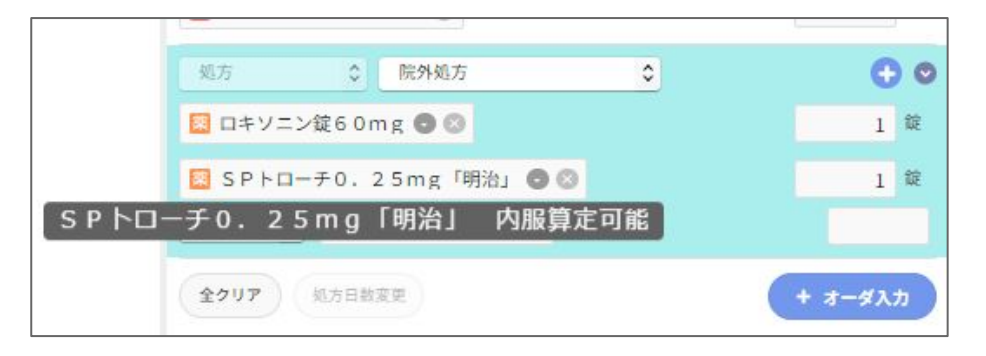

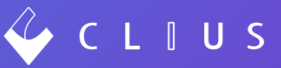

#### <CLIUS入力画面と処方箋のイメージ>

| 処方    | 0                  | 頓服薬剤(院外  | 卜処方)(22 | 22) | 0   | Đ    | 0  |
|-------|--------------------|----------|---------|-----|-----|------|----|
| SPトロ- | - <del>1</del> 0.2 | 25mg「明治」 | 00      | 10  |     | 1    | 錠  |
| 頓用 ♀  | 痛む日                | 寺に       |         |     |     | 10   | 回分 |
| 全クリア  | 処方日数               | 変更       |         | 0   | + オ | -ダ入: | 5  |
|       |                    |          |         |     |     |      |    |

| 公  | 費負担者               | 番号  |               |          |          | 11              |            | 保険者番号01010016                                                  |
|----|--------------------|-----|---------------|----------|----------|-----------------|------------|----------------------------------------------------------------|
| 公安 | <b>費</b> 負担B<br>給者 | 旗の号 |               | İ        | 1        |                 |            | 被保険者証 被防険<br>者 三部の 高空 金谷<br>12・1234 0                          |
| 患  | 氏                  | 名   | ドウナ<br>堂奈洋    | ツク<br>革蔵 | ラウド<br>人 |                 |            | 保険 医療機関 東京都渋谷区代々木1-2-3<br>の 所 在 地<br>及 び 名 称 開発クリニックA          |
| 者  | 生年                 | 月日  | 平成            | 1年       | 2月       | 1日              | 男          | 電話番号 03-0000-0000                                              |
|    | X                  | 分   | 被保険           | 省        |          | 合               | 30%        | 保険医氏名  刑元   へ口)<br>  都道府県  1  9  点数表  1  医療機関1  9  9  4   5  6 |
| 交  | 付年                 | 月日  | 令和            | 6年       | 3月       | 2日              |            | 番号  1 3  番号  1 コード  1 2 3 4 3 0                                |
| 処使 | 方具                 | の間  | 令和            | 年        | 月        | 日               | 特に記        | 載のある場合を除き、交付の日を含めて 4日以内に保険業局に提出すること                            |
|    | 変更不可               | (二個 | なの処方薬<br>「変更不 | について     | 後発展      | (第品) (3<br>は「×」 | ジェネリッ を記載し | ・ク医薬品)への変更に差し支えがあると判断した場合<br>、「保険医署名」欄に署名又は記名・押印すること。          |
|    |                    | 1)  | 【般】           | デカ       | リニウ      | ム塩              | 化物ト        | ローチ0.25mg                                                      |
|    |                    |     |               |          |          |                 |            | 10 錠                                                           |
|    |                    |     | 【痛            | い時に      | ]        |                 |            |                                                                |
| 処  |                    |     |               |          |          |                 |            |                                                                |
|    |                    |     |               | NE       | Att      |                 |            |                                                                |

内服薬として処方箋印字します。

<注意>

設定①~③を行わず入力を行った場合は従来通り以下メッセージが表示します。

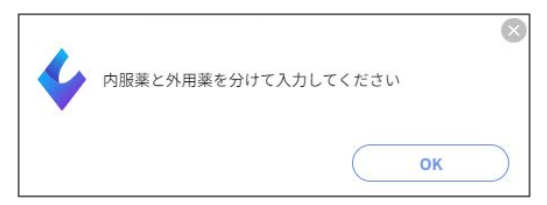

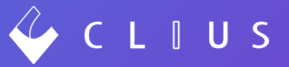

#### <Point>

(1) あらかじめセットとして作成いただくことがおすすめです。

|                                                          | ♥<br>Q 検索<br>マイセット |
|----------------------------------------------------------|--------------------|
| 全て - ▼ - ▼<br>処方                                         | 2 ★★トローチ頓服 ①       |
| 🔯 SPトローチ0.25mg「明治」 🕃 ⊗ 💵 1                               | 錠                  |
| <ul><li> 頓用             <!--</th--><th>回分</th></li></ul> | 回分                 |
| 全クリア 処方日数変更 + オーダ入ス                                      |                    |

(2) 単品での入力はできないため、

便宜上一度他の内服薬を入力してから「+」ボタンより薬剤入力を行います。

## 会計後の保険変更に対応

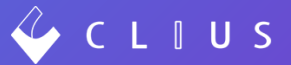

会計終了後に保険変更を行った場合、エラーが表示されて保険変更ができないケースがございましたが、 エラーを警告表示とし、保険変更が行えるようになりました。

 例)来院日【3月2日】【3月7日】
 国保有効期限(~2023年2月29日)→ 社保(2023年3月1日~)であることが 3月7日会計終了後に判明した場合。

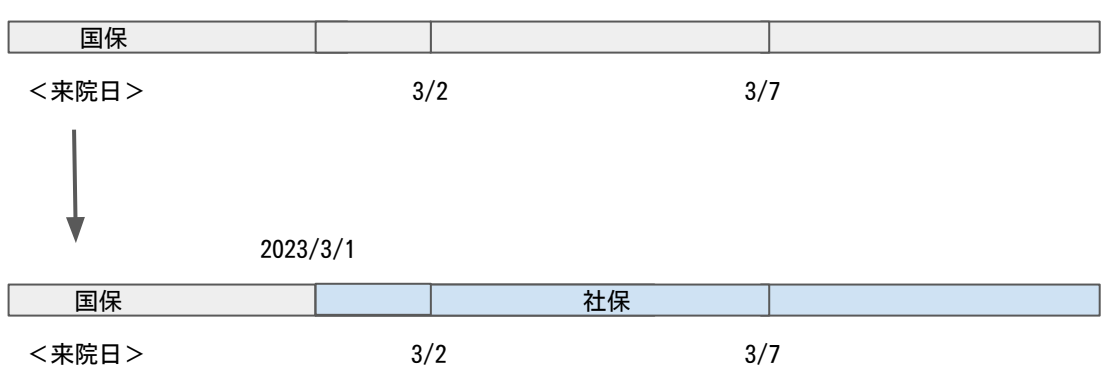

2023/3/1

<手順>

①国保の有効期限を切る→②社保を新規追加→③3/2・3/7のカルテ保険を変更し再会計

## 会計後の保険変更に対応

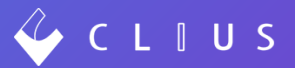

①国保の有効期限を切ります。

患者情報の編集画面より、国保の有効期限を入力します。(参考:<u>こちらの①~④までの手順</u>) 「保険組み合わせ更新で期間外の診療が発生します。更新内容を確認してください。」のメッセージを 「はい」で進みます。(3月2日・3月7日に会計が終了しているため、警告メッセージを表示しています。) 国保が有効期限切れとなります。

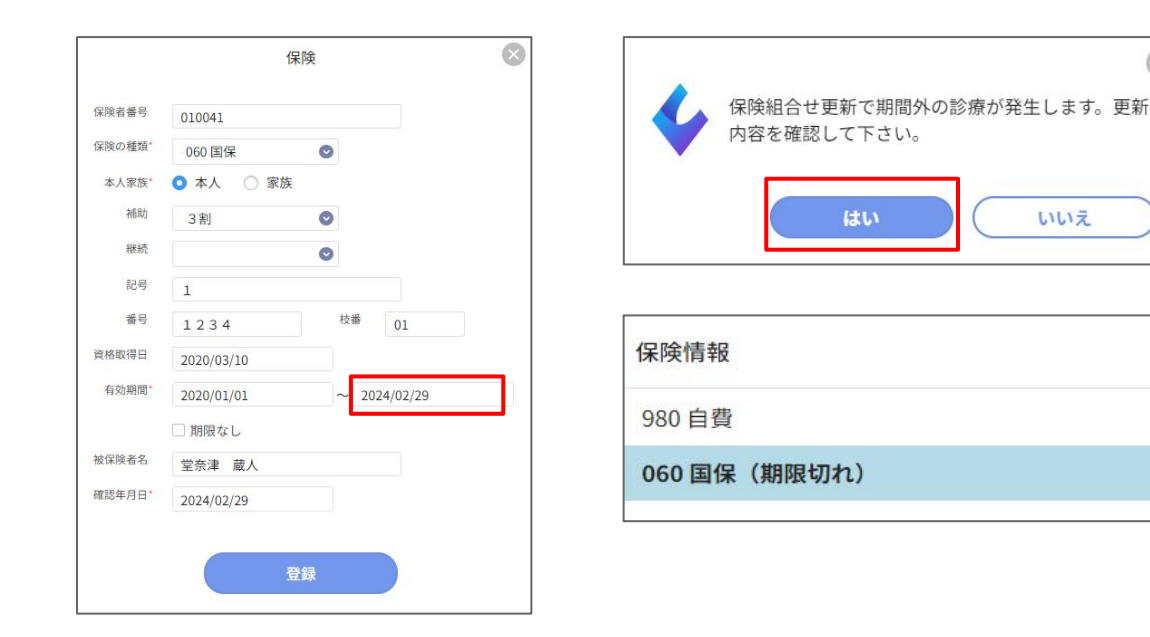

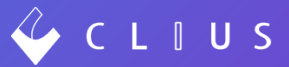

## ②新規追加より社保を登録します。 ③保険追加後は、<u>こちらの⑤</u>からの手順に沿ってカルテ保険の変更作業を行ってください。

|       | 保険         |    |    | × |
|-------|------------|----|----|---|
| 保険者番号 | 01010016   |    |    |   |
| 保険の種類 | 009協会      |    |    |   |
| 本人家族  | ○ 本人 ○ 家族  |    |    |   |
| 補助    | C          |    |    |   |
| 継続    | e          | >  |    |   |
| 記号    | 12         |    |    |   |
| 番号    | 1234       | 枝番 | 01 |   |
| 資格取得日 | 2024/03/01 |    |    |   |
| 有効期間  | 2024/03/01 | ~  |    |   |
|       | ☑ 期限なし     |    |    |   |
| 被保険者名 | 堂奈津 蔵人     |    |    |   |
| 確認年月日 | 2024/03/07 |    |    |   |
|       |            |    |    |   |
|       | 登録         |    |    |   |
|       |            |    |    |   |

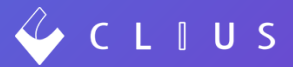

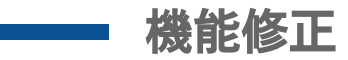

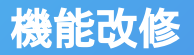

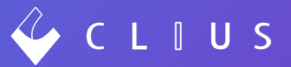

以下機能を改修いたしました。

- 1. Web問診をiPadで閲覧した場合、年齢表示が正しく表示されない場合がある不具合を改修しました。
- 2. 予約一覧をスクロールした場合に画面表示が一部切れてしまう不具合を改修しました。

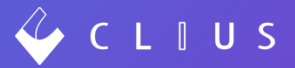

### CLIUSサポートセンター お問い合わせ窓口

## https://clius.zendesk.com/hc/ja/requests/new

# DONUTS

株式会社DONUTS

〒151-0053 東京都渋谷区代々木2-2-1 小田急サザンタワー8F